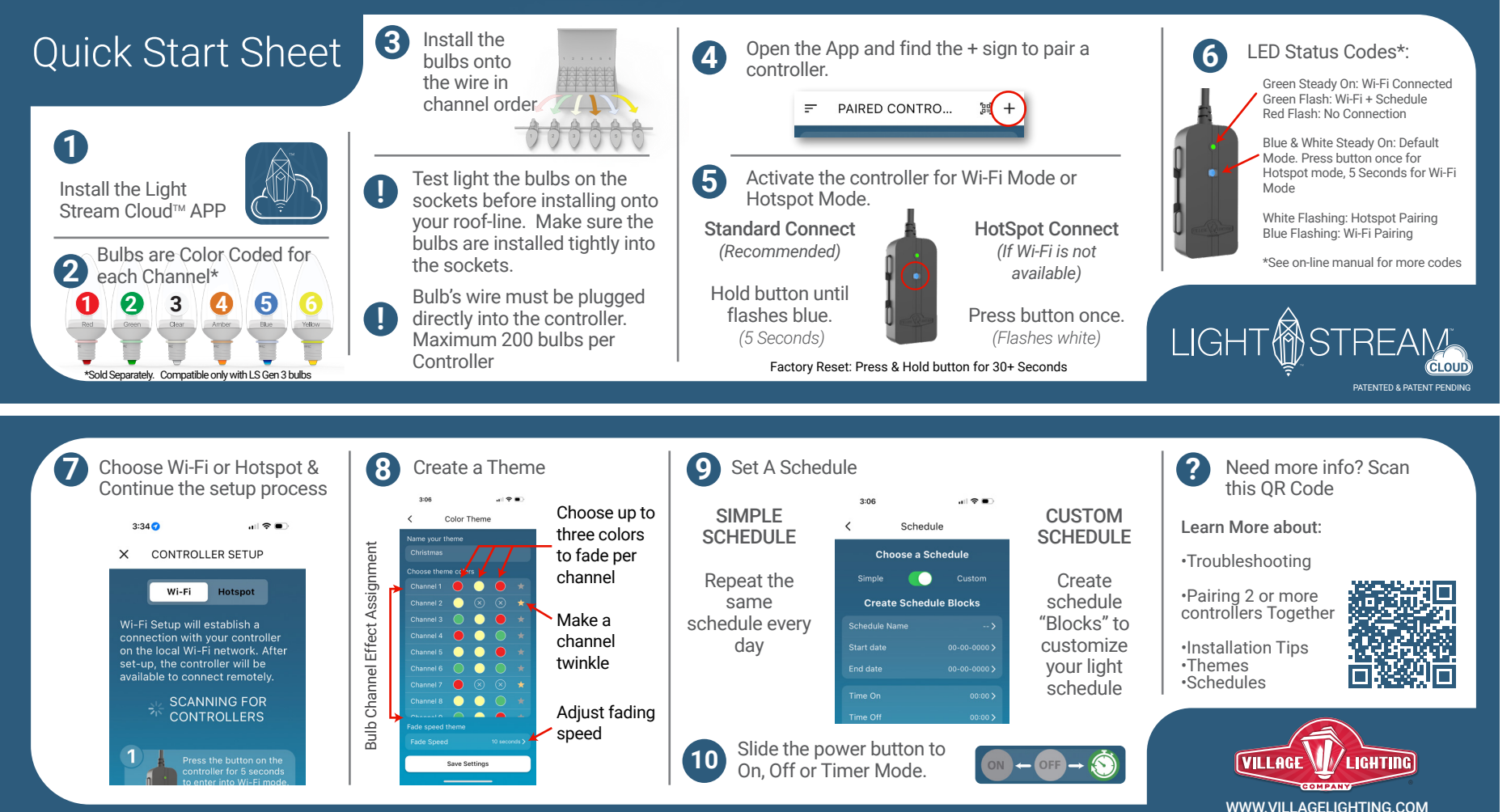

Copyright 2024 Village Lighting Co